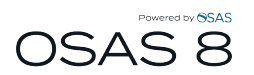

# Installing Maintenance Updates v8.x

### Open OSAS to the Main Menu

Choose Resource Manager - Installation and Configuration - Install Maintenance Updates

| File Views Tools Favorites Other User | Help                           |                                         |
|---------------------------------------|--------------------------------|-----------------------------------------|
| H Builders Supply -                   | <b>OSAS</b> ®                  | -                                       |
| Main Menu                             | Resource Manager               | Installation and Configuration          |
| Bills of Materials/Kitting            | Installation and Configuration | Install Applications                    |
| Bank Reconciliation                   | Company Setup                  | Install Maintenance Updates             |
| Payroll with Direct Deposit           | User Setup                     | Maintenance Update Inquiry              |
| Fixed Assets                          | Sales Tax Reporting            | Users                                   |
| General Ledger                        | Database Utilities             | Roles                                   |
| Inventory                             | System File Utilities          | Devices                                 |
| Job Cost                              | Executive Information Summary  | Directories and System Information      |
| Purchase Order with Landed Cost       | EIS Setup                      | User-Defined Fields                     |
| Sales Order                           | Print Manager                  | E-Mail Setup                            |
| Resource Manager                      |                                | Address Mapping                         |
|                                       |                                | Support Information                     |
|                                       |                                | Purge E-Mail History                    |
|                                       |                                | Remove Applications                     |
|                                       |                                | File Lists                              |
|                                       |                                |                                         |
|                                       | Cor                            | npany H Terminal T000 12/04/2013 3:37 r |

#### This screen brings up the Product ID key

NOTE: if you have updated your Product ID Key recently and this is not current You can update it in RM – Installation and Configuration – Directories and System Information.

#### Press <Page Down> or click OK

|      | ds Ec    | lit Mo | des C | ther | Scroll Cor | mmands H | lelp    |      |               |        |        |          |     |
|------|----------|--------|-------|------|------------|----------|---------|------|---------------|--------|--------|----------|-----|
| ×    | ta       | Ba 🛱   | s 🗖 📾 | 2    | ? 🍭        | <b>8</b> |         |      |               |        | ОК     | Aba      | ndo |
|      |          |        |       |      |            |          |         | La   | ast Installed |        |        |          |     |
| Upda | ate D    | escrip | tion  |      |            |          |         | Date | Build #       | This B | uild # | Install? |     |
|      |          |        |       |      |            |          |         |      |               |        |        |          |     |
|      | <u>.</u> |        |       |      |            |          | Product | ID   |               |        |        |          | _ [ |
| H    | Comr     | nands  | Edit  | Mode | s Other    | Help     |         |      |               | 1      |        |          | _ [ |
|      | *        | × te   | 8     | •    |            | ? 🧇      |         |      | OK            | Aband  | don    |          | _   |
|      |          |        |       |      |            |          |         |      |               |        |        |          |     |
|      |          |        |       |      |            |          |         |      |               |        |        |          | [   |
|      |          |        |       |      |            |          |         |      |               |        |        |          | - 1 |
| -    |          |        |       |      |            |          |         |      |               | 1      |        |          | _   |
|      |          |        |       |      |            |          |         |      |               |        |        |          |     |

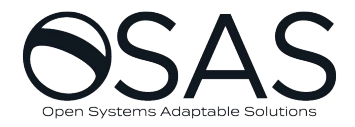

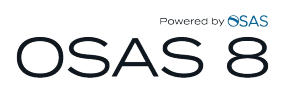

# Review what the Build is updating

## Press Continue

| à    |     |      |                                          |                                                             |                                                |                                                           |                  |                        |                                |                               | Ins                               | stall U                        | pdate l                              | Media                      |                                       |                                        |                  |                                          |                   |                                     |           | -      |          |
|------|-----|------|------------------------------------------|-------------------------------------------------------------|------------------------------------------------|-----------------------------------------------------------|------------------|------------------------|--------------------------------|-------------------------------|-----------------------------------|--------------------------------|--------------------------------------|----------------------------|---------------------------------------|----------------------------------------|------------------|------------------------------------------|-------------------|-------------------------------------|-----------|--------|----------|
| Comr | man | ds E | dit                                      | Mod                                                         | es O                                           | ther                                                      | Scrol            | l Com                  | man                            | ds H                          | elp                               |                                |                                      |                            |                                       |                                        |                  |                                          |                   |                                     |           |        |          |
| *    | ×   | t≡   |                                          | ß                                                           |                                                |                                                           | ?                | ۲                      | 0                              | 0                             |                                   |                                |                                      |                            |                                       |                                        |                  |                                          |                   | ок                                  |           | Aba    | ndon     |
|      | _   | à    |                                          |                                                             |                                                |                                                           |                  |                        |                                |                               | U                                 | lpdate                         | e Messa                              | ige                        |                                       |                                        |                  |                                          |                   | -                                   |           | ×      |          |
|      |     | Con  | nmar                                     | nds                                                         | Edit                                           | Mod                                                       | es O             | ther                   | Help                           |                               |                                   |                                |                                      |                            |                                       |                                        |                  |                                          |                   |                                     |           |        |          |
| L    | Jpc | *    | ×                                        | t≡                                                          | B                                              | 8                                                         |                  |                        | ?                              | ۲                             |                                   |                                |                                      |                            |                                       |                                        |                  | ок                                       |                   | Abar                                | ndon      |        |          |
| c    | DS  |      |                                          |                                                             |                                                |                                                           |                  |                        | L                              |                               | -                                 |                                | -                                    |                            |                                       |                                        |                  |                                          |                   |                                     |           |        | T        |
|      |     |      | The<br>to o<br>pre<br>The<br>dril<br>pre | - Bu<br>e sur<br>drill i<br>view<br>e sur<br>l into<br>view | ild 14<br>mmar<br>nto a<br>mmar<br>a de<br>mod | 1322<br>Ty ver<br>deta<br>de.<br>Ty ver<br>etail v<br>de. | rsion<br>ill ver | of th<br>sion<br>of th | e Ac<br>of th<br>e Ac<br>the r | coun<br>e rep<br>coun<br>epor | ts Pa<br>bort f<br>ts Re<br>t for | ayabl<br>or ar<br>eceiv<br>any | le Ver<br>ny ver<br>rable I<br>custo | ndor [<br>ndor ]<br>Detail | Detail<br>you se<br>I Histo<br>you se | Histor<br>elect v<br>ery Re<br>elect v | ry Rep<br>vhen v | oort no<br>viewing<br>now all<br>viewing | ow all<br>g the i | ows y<br>report<br>you to<br>report | ou<br>∷in |        |          |
|      |     |      |                                          |                                                             |                                                |                                                           |                  |                        |                                |                               |                                   | Cor                            | ntinue                               |                            |                                       |                                        |                  |                                          |                   |                                     |           |        | <b>•</b> |
| -    |     |      |                                          |                                                             |                                                |                                                           |                  |                        |                                |                               |                                   |                                |                                      | -                          |                                       | _                                      | _                |                                          | -                 | 1                                   |           |        |          |
| L    |     |      |                                          |                                                             |                                                |                                                           |                  |                        |                                |                               |                                   |                                |                                      |                            |                                       |                                        |                  | 1                                        |                   |                                     |           |        |          |
|      |     |      |                                          |                                                             |                                                |                                                           |                  |                        | Ente                           | r = ta                        | ag                                |                                |                                      | In                         | istall l                              | Jpdate                                 | es               |                                          |                   |                                     |           |        |          |
|      |     |      |                                          |                                                             |                                                |                                                           |                  |                        |                                |                               |                                   |                                |                                      |                            |                                       | Con                                    | npany            | H 12/                                    | /04/20            | 014  Te                             | ermin     | al TOC | 00 OVR   |

# If you need updates this will come in tagged (and not let you untag it)

|     |        |        |          |      |      |      |        |     |      |      | Ins | tall Update Media |                |           |          | -            | • ×  |
|-----|--------|--------|----------|------|------|------|--------|-----|------|------|-----|-------------------|----------------|-----------|----------|--------------|------|
| Con | nmands | Edit   | Mode     | s Ot | ther | Scro | ll Com | nma | nds  | He   | elp |                   |                |           |          |              |      |
| *   | ×t     | B      | 8        |      |      | ?    | ۲      |     |      | 9    |     |                   |                |           | OK       | Abar         | ndon |
|     |        |        |          |      |      |      |        |     |      |      |     | Last              | Installed      |           |          |              |      |
|     | Update | Des    | criptior | ı    |      |      |        |     |      |      |     | Date              | Build #        | This I    | Build #  | Install?     |      |
|     | OSAS   | 8.0 Ir | staller  | Up   | date |      |        |     |      |      |     | 11/21/2014        | 14280INS       | 1428      | OINS     |              | ×    |
|     | OSAS   | 8.0 U  | pdate    |      |      |      |        |     |      |      |     | 11/21/2014        | 14322          | 1432      | 2        | ✓            | 1    |
|     |        |        |          |      |      |      |        |     |      |      |     |                   |                |           |          |              |      |
|     |        |        |          |      |      |      |        |     |      |      |     |                   |                |           |          |              |      |
|     |        |        |          |      |      |      |        |     |      |      |     |                   |                |           |          |              |      |
|     |        |        |          |      |      |      |        |     |      |      |     |                   |                |           |          |              |      |
|     |        |        |          |      |      |      |        |     |      |      |     |                   |                |           |          |              |      |
|     |        |        |          |      |      |      |        |     |      |      |     |                   |                |           |          |              |      |
|     |        |        |          |      |      |      |        |     |      |      |     |                   |                |           |          |              |      |
|     |        |        |          |      |      |      |        |     |      |      |     |                   |                |           |          |              |      |
|     |        |        |          |      |      |      |        |     |      |      |     |                   |                |           |          |              |      |
|     |        |        |          |      |      |      |        |     |      |      |     |                   |                |           |          |              |      |
|     |        |        |          |      |      |      |        |     |      |      |     |                   |                |           |          |              |      |
|     |        |        |          |      |      |      |        |     |      |      |     |                   |                |           |          |              | -    |
|     |        |        |          |      |      |      |        |     |      |      |     |                   |                |           |          |              | ×    |
|     |        |        |          |      |      |      |        |     |      |      |     |                   |                |           |          |              |      |
|     |        |        |          |      |      |      |        | Ent | er = | = ta | g   | l                 | nstall Updates |           |          |              |      |
|     |        |        |          |      |      |      |        |     |      |      |     |                   | Compa          | ny H 12   | /04/2014 | Terminal T00 |      |
| L   |        |        |          |      |      |      |        |     |      |      |     |                   | Compa          | ily 11/12 | /04/2014 | reminal 100  | UCVR |

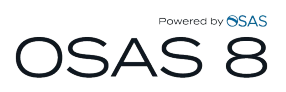

| à   |      |       |                                  |                                                               |                                                      |                                                       |                                 |        |                                  |                      | In                               | stall U                        | pdate l                            | Media                        |                                   |                                    |               |             |        |                                     |                               | -      |        |
|-----|------|-------|----------------------------------|---------------------------------------------------------------|------------------------------------------------------|-------------------------------------------------------|---------------------------------|--------|----------------------------------|----------------------|----------------------------------|--------------------------------|------------------------------------|------------------------------|-----------------------------------|------------------------------------|---------------|-------------|--------|-------------------------------------|-------------------------------|--------|--------|
| Cor | nmar | nds I | dit                              | Mod                                                           | es O                                                 | ther                                                  | Scrol                           | Com    | man                              | ds H                 | elp                              |                                |                                    |                              |                                   |                                    |               |             |        |                                     |                               |        |        |
| *   | ×    | t≡    | 8                                | ß                                                             |                                                      |                                                       | ?                               | ۲      | ۲                                | ۲                    |                                  |                                |                                    |                              |                                   |                                    |               |             |        | OK                                  |                               | Aba    | ndon   |
|     |      | 盠     |                                  |                                                               |                                                      |                                                       |                                 |        |                                  |                      | U                                | lpdate                         | Messa                              | ge                           |                                   |                                    |               |             |        |                                     |                               | ×      |        |
|     |      | Cor   | nma                              | nds                                                           | Edit                                                 | Mode                                                  | es O                            | ther   | Help                             |                      |                                  |                                |                                    |                              |                                   |                                    |               |             |        |                                     |                               |        |        |
|     | Upc  | 2     | ×                                | t≡                                                            | n <sub>b</sub>                                       | 8                                                     | m                               |        | ?                                | ۲                    |                                  |                                |                                    |                              |                                   |                                    |               | OK          | (      | Ab                                  | andon                         |        |        |
|     | OS.  |       |                                  |                                                               |                                                      |                                                       |                                 |        |                                  |                      |                                  |                                |                                    |                              |                                   |                                    |               |             |        |                                     |                               |        | I      |
|     |      |       | The<br>pre<br>The<br>dril<br>pre | Bui<br>e sur<br>drill in<br>eview<br>e sur<br>l into<br>eview | Id 14<br>nmar<br>nto a<br>moc<br>nmar<br>a de<br>moc | 322<br>y ver<br>deta<br>le.<br>y ver<br>tail v<br>le. | sion<br>il ver<br>sion<br>ersio | of the | e Aci<br>of th<br>e Aci<br>the r | coun<br>coun<br>epor | ts Pa<br>ort f<br>ts Re<br>t for | ayabl<br>or ar<br>eceiv<br>any | e Ver<br>ny ver<br>able I<br>custo | ndor<br>ndor<br>Detai<br>mer | Detai<br>you s<br>I Hist<br>you s | l Histo<br>elect<br>ory R<br>elect | eport<br>when | now<br>view | allow  | allows<br>e repo<br>s you<br>e repo | you<br>ort in<br>to<br>ort in |        |        |
|     |      |       |                                  |                                                               |                                                      |                                                       |                                 |        |                                  |                      |                                  | Cor                            | ntinue                             |                              |                                   |                                    |               |             |        |                                     |                               |        | -<br>- |
|     | μ    | _     | -                                | -                                                             | -                                                    | _                                                     | -                               |        | -                                | -                    | -                                | 1                              |                                    |                              |                                   |                                    |               |             |        | _                                   |                               |        | I      |
|     |      |       |                                  |                                                               |                                                      |                                                       |                                 |        |                                  |                      |                                  | -                              |                                    |                              |                                   |                                    |               |             |        |                                     |                               |        |        |
|     |      |       |                                  |                                                               |                                                      |                                                       |                                 |        | Ente                             | r = ta               | g                                |                                |                                    | h                            | nstall                            | Upda                               | tes           |             |        |                                     |                               |        |        |
|     |      |       |                                  |                                                               |                                                      |                                                       |                                 |        |                                  |                      |                                  |                                |                                    |                              |                                   | Co                                 | mpar          | iy H        | 12/04/ | /2014                               | Termir                        | nal T0 | 00 OVR |

# You will notice the bottom running through updates on the lower left

| à   |         |         |        |       |      |      |       |           | Install U | Jpdate Media |           |        |         |         | -           | ×        |
|-----|---------|---------|--------|-------|------|------|-------|-----------|-----------|--------------|-----------|--------|---------|---------|-------------|----------|
| Cor | nmands  | Edit    | Mode   | s Of  | ther | Scro | l Com | nmands H  | lelp      |              |           |        |         |         |             |          |
| 2   | ×t      | Bh      | 6      |       |      | ?    | ۲     |           |           |              |           |        |         | OK      | Aba         | ndon     |
|     |         |         |        |       |      |      |       |           |           | Last         | Installe  | d      |         |         |             |          |
|     | Update  | Desc    | riptio | n     |      |      |       |           | Da        | te           | Build     | #      | This E  | uild #  | Install?    |          |
|     | OSAS    | 8.0 In: | stalle | r Upo | date |      |       |           | 11.       | /21/2014     | 1428      | OINS   | 14280   | INS     |             | x        |
|     | OSAS    | 8.0 Up  | date   |       |      |      |       |           | 11        | /21/2014     | 1432      | 2      | 14322   | !       | •           | *        |
|     |         |         |        |       |      |      |       |           |           |              |           |        |         |         |             |          |
|     |         |         |        |       |      |      |       |           |           |              |           |        |         |         |             |          |
|     |         |         |        |       |      |      |       |           |           |              |           |        |         |         |             |          |
|     |         |         |        |       |      |      |       |           |           |              |           |        |         |         |             |          |
|     |         |         |        |       |      |      |       |           |           |              |           |        |         |         |             |          |
|     |         |         |        |       |      |      |       |           |           |              |           |        |         |         |             |          |
|     |         |         |        |       |      |      |       |           |           |              |           |        |         |         |             |          |
|     |         |         |        |       |      |      |       |           |           |              |           |        |         |         |             |          |
|     |         |         |        |       |      |      |       |           |           |              |           |        |         |         |             |          |
|     |         |         |        |       |      |      |       |           |           |              |           |        |         |         |             |          |
|     |         |         |        |       |      |      |       |           |           |              |           |        |         |         |             | <b>_</b> |
|     |         |         |        |       |      |      |       |           |           |              |           |        |         |         |             | ¥        |
|     |         |         |        |       |      |      |       |           |           |              |           |        |         |         |             | <b>x</b> |
|     |         |         |        |       |      |      |       |           |           |              |           |        |         |         |             |          |
|     |         |         |        |       |      |      |       | Enter = t | ag        | Ir           | nstall Up | odates |         |         |             |          |
| ~   |         |         |        |       |      |      |       |           |           |              |           |        |         |         |             |          |
| Che | CKING P | UPRR    | 1      |       |      |      |       |           |           |              |           | Compan | у Н 12/ | 04/2014 | Terminal TO | OVR      |

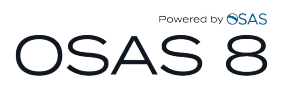

| ommands Edit Modes Other Scro | ll Commands Help                                                                                                    |              |             |          | _    |
|-------------------------------|----------------------------------------------------------------------------------------------------|--------------|-------------|----------|------|
| 2 × t = № @ ■ ■ ?             | <ul> <li>Image: Image: Ima</li></ul> |              | OK          | Abar     | ndor |
|                               | La                                                                                                    | st Installed |             |          |      |
| Update Description            | Date                                                                                                    | Build # T    | nis Build # | Install? | 1    |
| OSAS 8.0 Installer Update     | 11/21/2014                                                                                                    | 14280INS 14  | 4280INS     | •        |      |
| OSAS 8.0 Updat 📓              | Verification                                                                                                    |              | ×           |          |      |
|                               | Press F7 to exit                                                                                                    |              |             |          |      |
|                               | All program and files are up-to                                                                                                    | -date.       |             |          |      |
| · · ·                         |                                                                                                    |              |             |          |      |
|                               | OK                                                                                                    | ancel        |             |          |      |
|                               |                                                                                                    |              |             |          |      |
|                               |                                                                                                    |              |             |          |      |
|                               |                                                                                                    |              |             |          |      |
|                               |                                                                                                    |              |             |          |      |
|                               |                                                                                                    |              |             |          |      |
|                               |                                                                                                    |              |             |          |      |
|                               |                                                                                                    |              |             |          |      |
|                               |                                                                                                    |              |             |          |      |
|                               |                                                                                                    |              |             |          | _    |

# Then you will get the Verification box – press enter or click OK

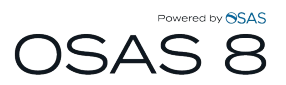

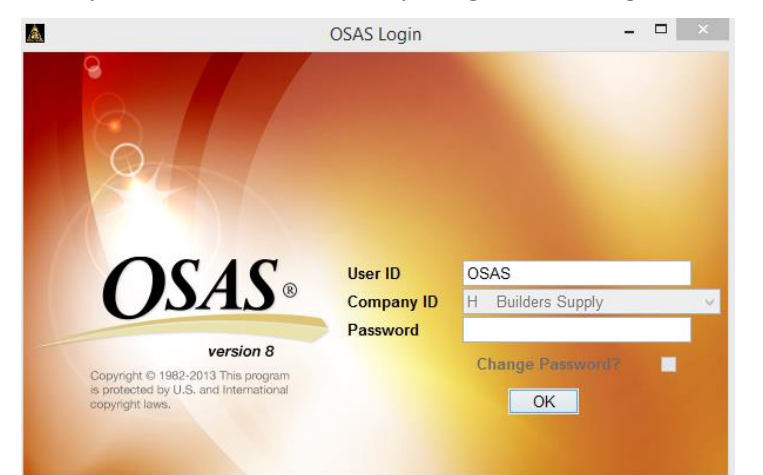

# Then your OSAS will close and open again to the login screen